# CNED

# OpenOffice Writer 2.3

# Fiche-outil n° 17

Auteur : CI. TERRIER R-FOWR page 24

# **1. LISTE A PUCES**

- Ajouter une puce
- Sélectionner le texte à traiter par cliqué-glissé
- Cliquer l'outil : Puces = pour l'activer
  - Désactiver la puce
- Sélectionner le texte à traiter, cliquer l'outil : Puces 💷 pour le désactiver

#### Puce personnalisée

- Sélectionner le texte pour lequel personnaliser la puce
- Cliquer-droit le texte sélectionner : Puces et numérotation...
- Sélectionner l'onglet : Puces ou Images

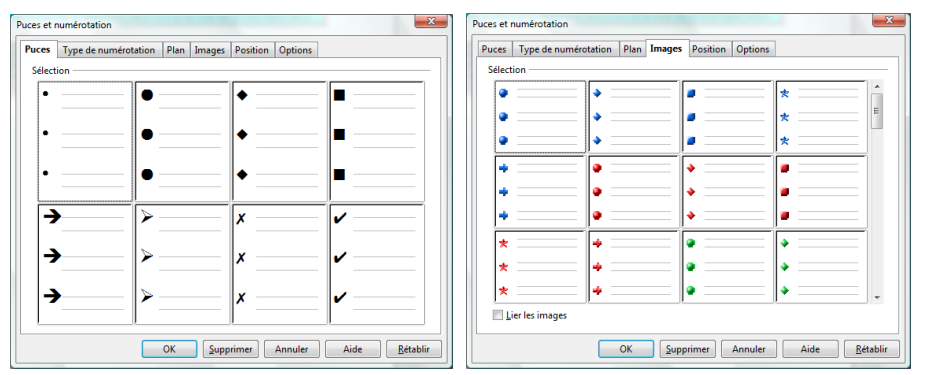

- Cliquer la puce désirée
- Cliquer : OK

# 2. NUMEROTATION AUTOMATIQUE

# Ajouter une numérotation automatique

- Sélectionner le texte à traiter par cliqué-glissé
- Cliquer l'outil : Numérotation <sup>1</sup>

#### Numérotation personnalisée

- Sélectionner le texte pour lequel personnaliser la numérotation
- Cliquer\_droit le texte sélectionné : Puces et numérotation...
- Sélectionner l'onglet : Type de numérotation ou Plan

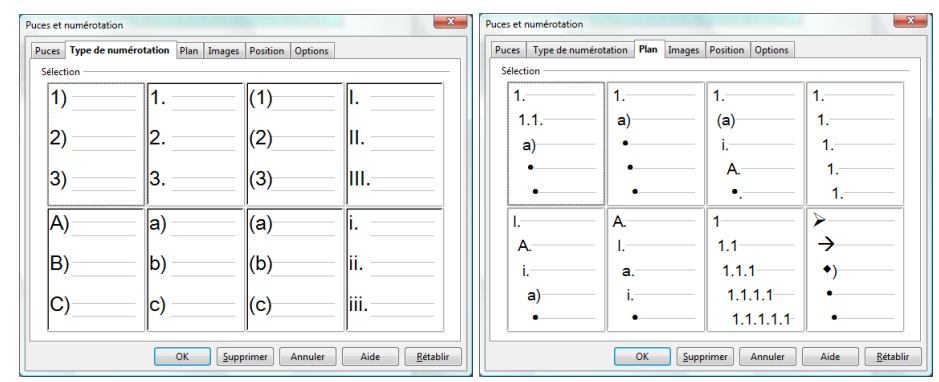

- Cliquer la numérotation désirée
- Cliquer : OK

# Désactiver la numérotation automatique

- Sélectionner le texte à traiter par cliqué-glissé
- Cliquer le bouton déroulant de l'outil : Numérotation <sup>1</sup> pour le désactiver
- Cliquer : OK